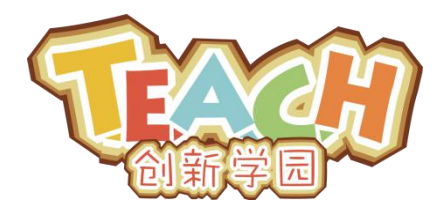

## www.x-teach.com

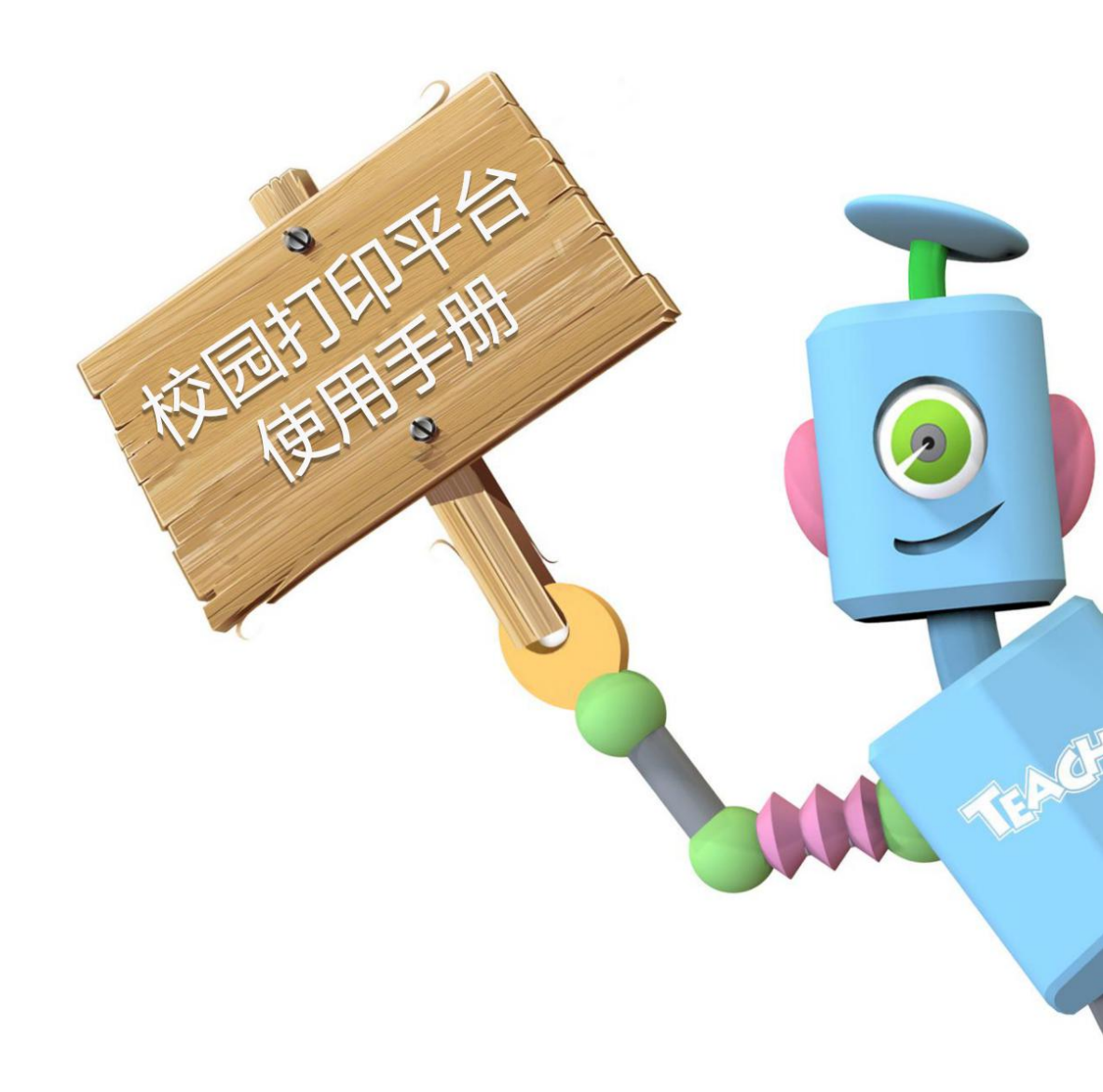

# 一、教育局管理后台

## 1. 登录

打开浏览器,输入地址"http://edu.x-teach.com",回车打开教育局管理后台首页。

| ▼                       |               |                                                        |
|-------------------------|---------------|--------------------------------------------------------|
|                         | TEACH 教育局管理后台 |                                                        |
| 用户名:                    |               |                                                        |
| 密码:                     |               |                                                        |
|                         | 500<br>500    | 医海                                                     |
|                         | 登录            |                                                        |
|                         |               |                                                        |
|                         |               |                                                        |
|                         |               |                                                        |
|                         |               |                                                        |
|                         |               |                                                        |
|                         |               |                                                        |
|                         |               |                                                        |
|                         |               |                                                        |
|                         |               |                                                        |
|                         |               |                                                        |
|                         |               |                                                        |
|                         |               |                                                        |
| <b>在这次</b> 前州路智教育咨询有限公司 |               | Copyright©2014-2015 版权所有 增值电信业务经营许可证:浙ICP备09092662号-13 |

按照 TEACH 官方给出用户名和密码登录后台,进入后台首页。

| TEXCE   TE          | ACH 教育局管理后台                     |      | 奧试軟育局 退出登录                                            |
|---------------------|---------------------------------|------|-------------------------------------------------------|
| Teach 教育局           | 欢迎您, <mark>测试教育局</mark> ,您现在拥有: |      |                                                       |
| <b>学校管理</b><br>所有学校 | 5                               | 5    | 1                                                     |
| <b>记录管理</b><br>使用记录 | ā.                              | 点    | 所                                                     |
| 帮助                  | 剩余配额                            | 消耗配额 | 关联学校                                                  |
|                     |                                 |      |                                                       |
| <b>1140日</b> 杭州铭智教  | 育咨询有限公司                         | Ca   | ppyright©2014-2015 版权所有 增值电信业务经营许可证:浙ICP备09092662号-13 |

### 2. 学校管理

2.1 添加关联学校

点击菜单栏左侧【所有学校】,进入学校管理页面。

| Teach 教育局 | 学校管理 | 学校管理 » 所有学校: |  |  |  |  |  |
|-----------|------|--------------|--|--|--|--|--|
| 学校管理      | 序号   | 学校名称         |  |  |  |  |  |
| 所有学校      | 1    | 新城区北辰小学      |  |  |  |  |  |
| 记录管理      |      |              |  |  |  |  |  |

点击右上角【添加关联学校】按钮,出现选择学校的弹窗,如下。

| 学校管理 | »所有学校:  |              |      |      |     |                        | 添加关联学校 |
|------|---------|--------------|------|------|-----|------------------------|--------|
| 序号   | 学校名称    | 所在地区         | 剩余配额 | 己用配额 | 管理员 | 操作                     |        |
| 1    | 新城区北辰小学 | 内蒙古 呼和浩特 新城区 | 4    | 1    | 王大雪 | 更改管理员   配额管理   编辑   終發 |        |
|      |         |              | *    | >    |     |                        |        |

在弹窗内选择正确的省市区,点击搜索,勾选需要关联的学校,支持多选,点击【确定】 添加学校

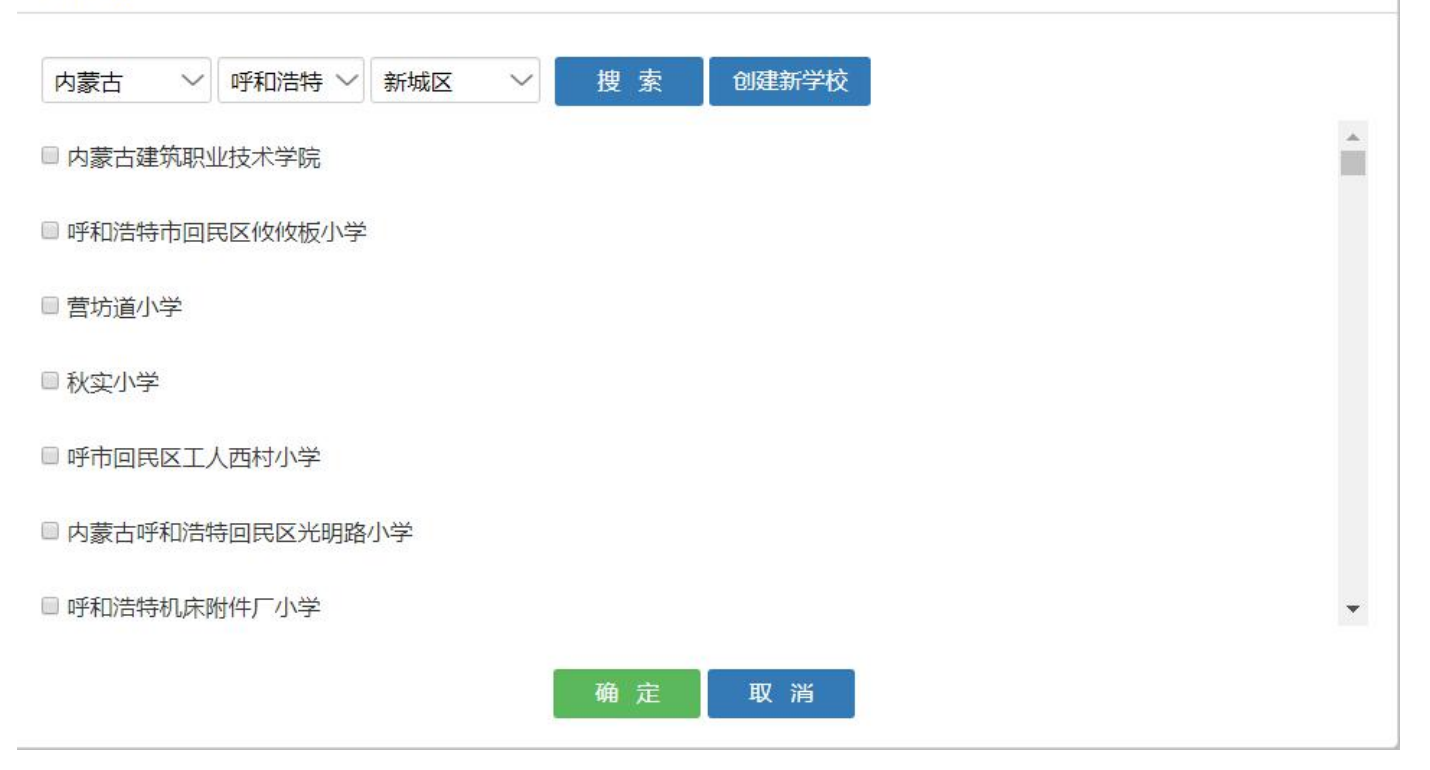

### 等待页面数据加载完毕,添加新学校成功。

| 学校管理 » 所有学校: |               |              |      |      |       |                        |  |  |
|--------------|---------------|--------------|------|------|-------|------------------------|--|--|
| 序号           | 学校名称          | 所在地区         | 剩余配额 | 已用配额 | 管理员   | 操作                     |  |  |
| 1            | 呼和浩特市国民区攸攸板小学 | 内蒙古 呼和浩特 回民区 | 0    | ٥    | 设置管理员 | 配额管理 編編 移验             |  |  |
| 2            | 新城区北辰小学       | 内蒙古 呼和浩特 新城区 | 4    | 1    | 王大雪   | 更改管理员   配额管理   编辑   終於 |  |  |

### 若搜索结果中没有需要关联的学校,可以点击弹窗中【创建新学校】,进入创建学校页面:

| 学校管理 » 测试教育局 » 添加新学校与机构: |                                                |
|--------------------------|------------------------------------------------|
| 学校名称                     |                                                |
| 所在城市                     | 内蒙古 > 呼和浩特 > 选择区县 >                            |
| 详细地址:                    |                                                |
| 责任人:                     |                                                |
| 电话号码:                    |                                                |
| 手机号码:                    | 111773: 1724-4816-238 * 12811; 1031 1-30000000 |
| 电子邮箱                     |                                                |
| 学校类型                     | ◎ 中小学校 ◎ 教育机构                                  |
| 教室面积:                    | 平方米                                            |
| 打印机数量:                   | 台                                              |
| 每班学生数:                   | 位                                              |
| 图片:                      | 博选择<br>别片                                      |

填写学校相关的必要信息后提交页面,则改学校即可出现在我们的学校库中。此时再重复上面的搜索 操作,即可勾选到需要关联的学校了。

#### 2.2 设置学校管理员

学校教师打开新浏览窗口,输入地址: http://www.x-teach.com/,回车,打开 TEACH 网站首页。 注册一个管理员账号(如果学校老师已有所在学校的 TEACH 网站的教师账号可略过此步)

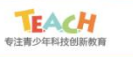

资源 ∨ 制作 競賽 商城 空间 更多 ∨ ▲登陸/註冊

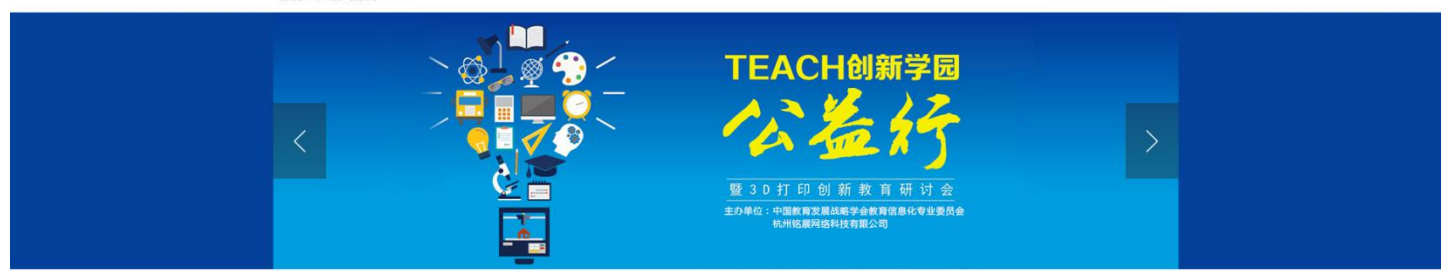

#### 推荐微课

Teach課程中心的課程由浙江大學創新中心研發,並結合了全國經驗豐富的創新教育老師自主創造的作品。

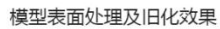

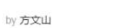

有些模型因为特殊要求,会需要做一些后期处理。本次3D打印模型表面处理及旧化效果视频 数程我们以使用输金色PLA耗材3D打印的翻王龙头骨模型为例,我们将把头骨的上半部分上

阅读详细

### 点击右上角【注册】,进入注册页面。

| <b>したのかけまた。</b><br>专注青少年科技创新教育 |         |            |                     | 资源 ~  | 制作  | 競賽 | 商城 | 空间 | 更多 ~ | ▲ 登陸/註冊 |
|--------------------------------|---------|------------|---------------------|-------|-----|----|----|----|------|---------|
|                                |         |            |                     |       |     |    |    |    |      |         |
|                                | *用户名    | Teacher_Wu |                     |       |     |    |    |    |      |         |
|                                | * 真實姓名  | 攸攸板小学吴老师   |                     |       |     |    |    |    |      |         |
|                                | * 密碼    |            |                     |       |     |    |    |    |      |         |
|                                | *確認密碼   |            |                     |       |     |    |    |    |      |         |
|                                | *圖形驗證碼: | adgq       |                     | ADGQ  | 换一張 |    |    |    |      |         |
|                                |         |            | <b>本</b> 売 // (大田本) | *\\e\ |     |    |    |    |      |         |
|                                |         | _          | ●日《使用●              | 者協議》  |     |    |    |    |      |         |
|                                | •       |            | 送出                  | 號了    |     |    |    | 2  |      |         |

注册成功!点击【绑定手机号】(建议绑定手机号,方便日后找回密码)或者直接点击右上角头像下的【账户设置】按钮,进入账户设置页面绑定手机号和学校。

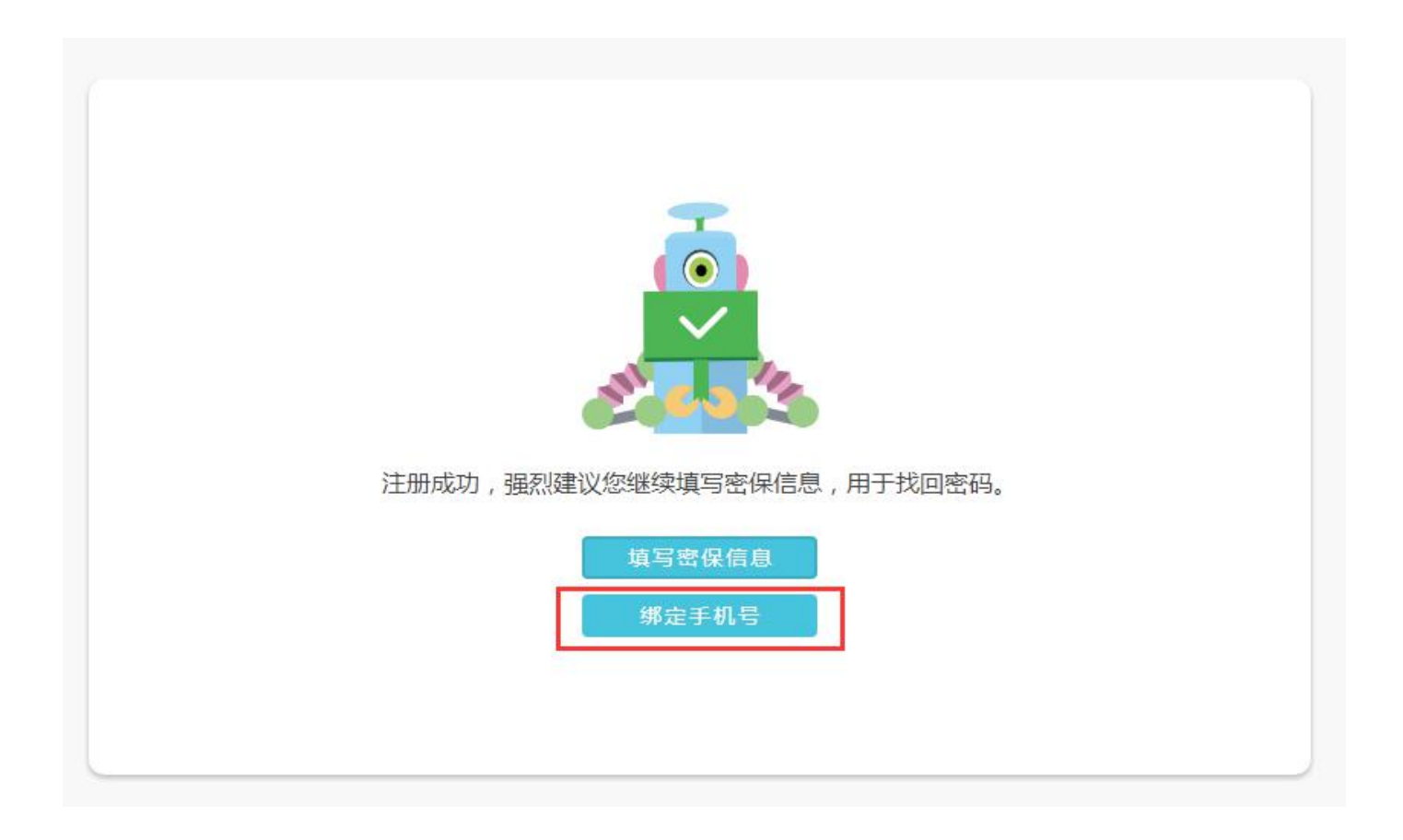

| 空间 | 更多 ~ | (1) (1) (1) (1) (1) (1) (1) (1) (1) (1) |
|----|------|-----------------------------------------|
|    |      | 我的積分                                    |
|    |      | 我的微課                                    |
|    |      | 帳戶設置                                    |
|    |      | 登出                                      |
|    |      |                                         |

第一:绑定学校。在【您的学校】一栏,输入学校名称,选中正确的搜索结果,即可绑定您的账户与您所在的学校,您也可以选择填写好您的手机号等等信息。

| 头像:    | (高击上传新头像)                   |
|--------|-----------------------------|
| 真实姓名:  | 他<br>攸                      |
| 出生日期:  | YYYY-MM-DD                  |
| 性别:    | 选择性别                        |
| 住址:    | 选择省份 🗸 选择城市 🗸 选择区县 🗸        |
|        | 请输入详细收货地址                   |
| 您的学校:  | 呼和浩特市回民区攸                   |
|        | 呼和浩特市回民区攸攸板小学 内蒙古呼和浩特回民区    |
| 手机号:   | 呼和浩特市回民区攸攸板镇青山小学 内蒙古呼和浩特回民区 |
|        | 点击发送验证码到手机。                 |
| 短信验证码: | 请输入短信验证码                    |
| 邮箱地址:  | 请输入正确的邮箱                    |

点击【提交修改】,保存您输入的信息,即可绑定成功!

第二:申请认证教师。点击顶部【空间】菜单栏,进入用户空间。

| 中注海少年料検討新教育           |                                   |          | 资源 ~   | 制作     | 竞赛    | 商城 | 空间 | 更多 ~ | ۲   | 攸攸板小学吴老师 |
|-----------------------|-----------------------------------|----------|--------|--------|-------|----|----|------|-----|----------|
| <b>使攸板小</b><br>呼和浩特市  | "学吴老师 <sub>[我要认</sub><br>回民区攸攸板小学 | 证]       |        |        |       |    |    |      |     |          |
| 空间首页 我的课程 我的          | 的模型 我的心愿                          | 我的竞赛     | 账户设置   |        |       |    |    | 十发   | 布微课 | 十发布心愿    |
| 我参与的竞赛                |                                   |          |        |        |       |    |    |      |     | 查看更多 〉   |
|                       |                                   | 您还没有     | 参与任何竞赛 | , 快去尝讨 | 我一下吧! |    |    |      |     |          |
| 关于TEACH   招商加盟   联系TE | EACH   加入TEACH   意                | 现反馈   代理 | 骑后台    |        |       |    |    |      |     |          |

## 选择最右边【账户设置】,点击其中的【认证成为教师】

| <b>校 ( 校 板 小学 吴 老 师</b> [ ]<br>呼和浩特市回民区 ( 攸 板 小                    | 线要认证]<br>学                   | 融口边署     | 1  | 1.47 <del>7.6%</del> # | 1 将东水南      |
|--------------------------------------------------------------------|------------------------------|----------|----|------------------------|-------------|
|                                                                    |                              |          | 1  | T XTUME                | T 2X1P1D AG |
| 111.<br>11.<br>11.<br>11.<br>11.<br>11.<br>11.<br>11.<br>11.<br>11 |                              | 心罢宓但问题   |    |                        |             |
|                                                                    |                              | 认证成为教师   | 1  |                        |             |
|                                                                    |                              | 我的积分     | 、证 |                        |             |
|                                                                    |                              |          |    |                        |             |
| 您的学校                                                               | 呼和浩特市回民区攸伯                   |          |    |                        |             |
| 身份证号                                                               | 请输入您的身份证号                    |          |    |                        |             |
| 照片证明:                                                              | 请选择<br>款师资格证、培训资格<br>证、聘任合同等 | $\oplus$ |    |                        |             |

进入【教师认证页面】,填写您的认证信息,并提交等待 TEACH 审核通过。

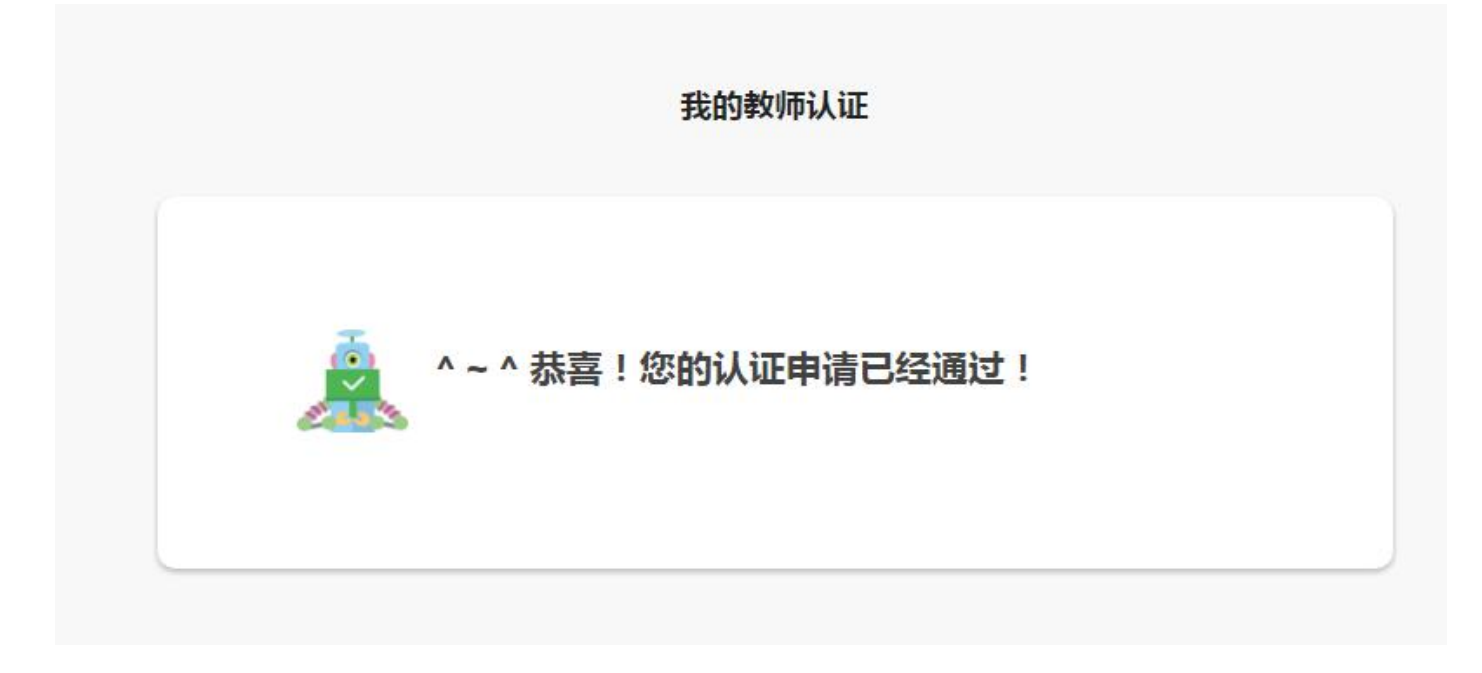

至此,学校教师已经获得一个合格的管理员备选账户,老师需要操作的部分已经完毕。

第三:选择管理员。教育局负责人进入【学校管理】,点击学校管理页面上的【选择管理员】

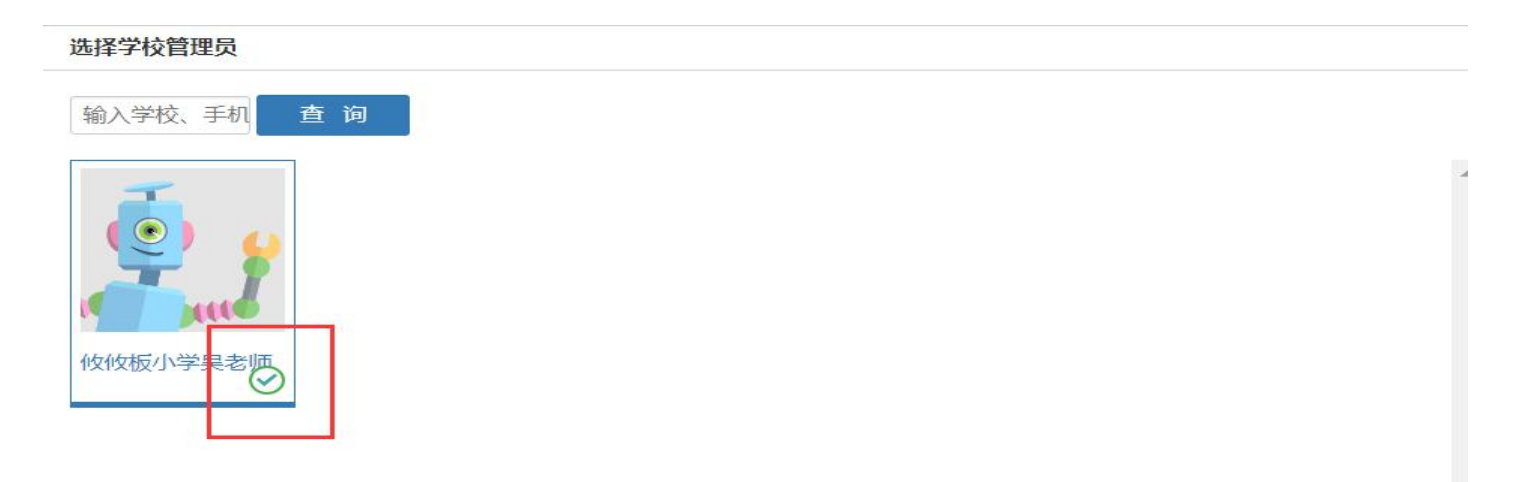

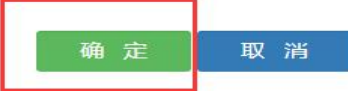

点击【确认】,稍候,管理员设置成功!可以点击【更改管理员】进行管理人员的修改。

| 学校名称          | 所在地区         | 剩余配额 | 已用配额 | 管理员      | 操作           |  |  |  |  |
|---------------|--------------|------|------|----------|--------------|--|--|--|--|
| 呼和浩特市回民区攸攸板小学 | 内蒙古 呼和浩特 回民区 | 0    | D    | 攸攸板小学吴老师 | 更改管理员   配额管理 |  |  |  |  |
| 新城区北辰小学       | 内蒙古 呼和浩特 新城区 | 4    | 1    | 王大雪      | 更改管理员   配额管理 |  |  |  |  |
|               |              |      |      |          |              |  |  |  |  |
|               | « <b>1</b> » |      |      |          |              |  |  |  |  |

#### 2.3 学校配额管理

点击【配额管理】,进入配额管理页面。

| 管理员      | 操作                     |  |
|----------|------------------------|--|
| 攸攸扳小学吴老师 | 更改管理员 配额管理 编辑   移除     |  |
| 王大雪      | 更改管理员   配额管理   编辑   移除 |  |

查看页面上的数据, 左边是教育局剩余可分配额度, 可以选择给该小学添加配额, 点击【添加】按钮。

| 学校管理 » 所有 | 校 » 呼和浩特市回民区攸攸板小学» 配额管理: |
|-----------|--------------------------|
| 可分配总额度有:5 | 呼和浩特市回民区攸攸板小学已有配额:0添加    |
| 日期        | 数量                       |
|           |                          |

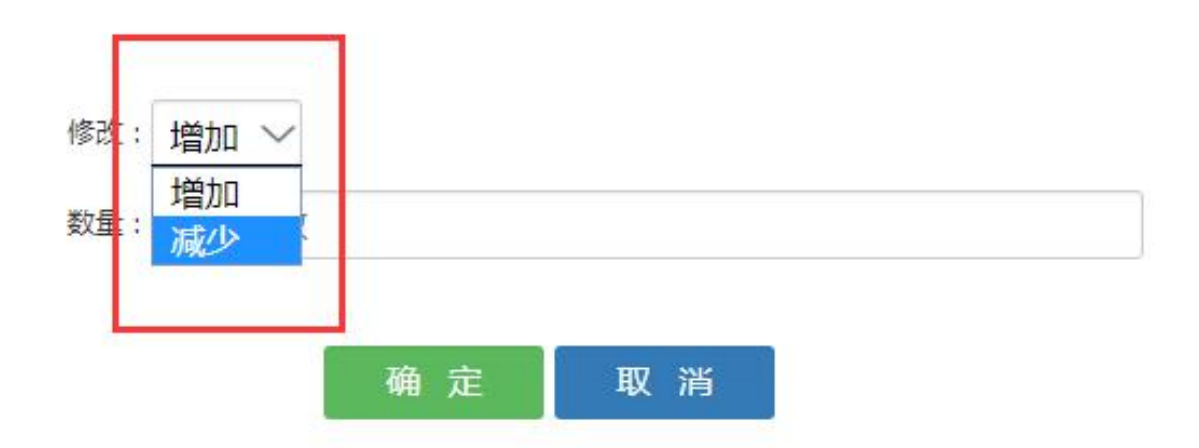

在弹窗中选择【增加】或者【减少】,并填写相应数额,选择确定。

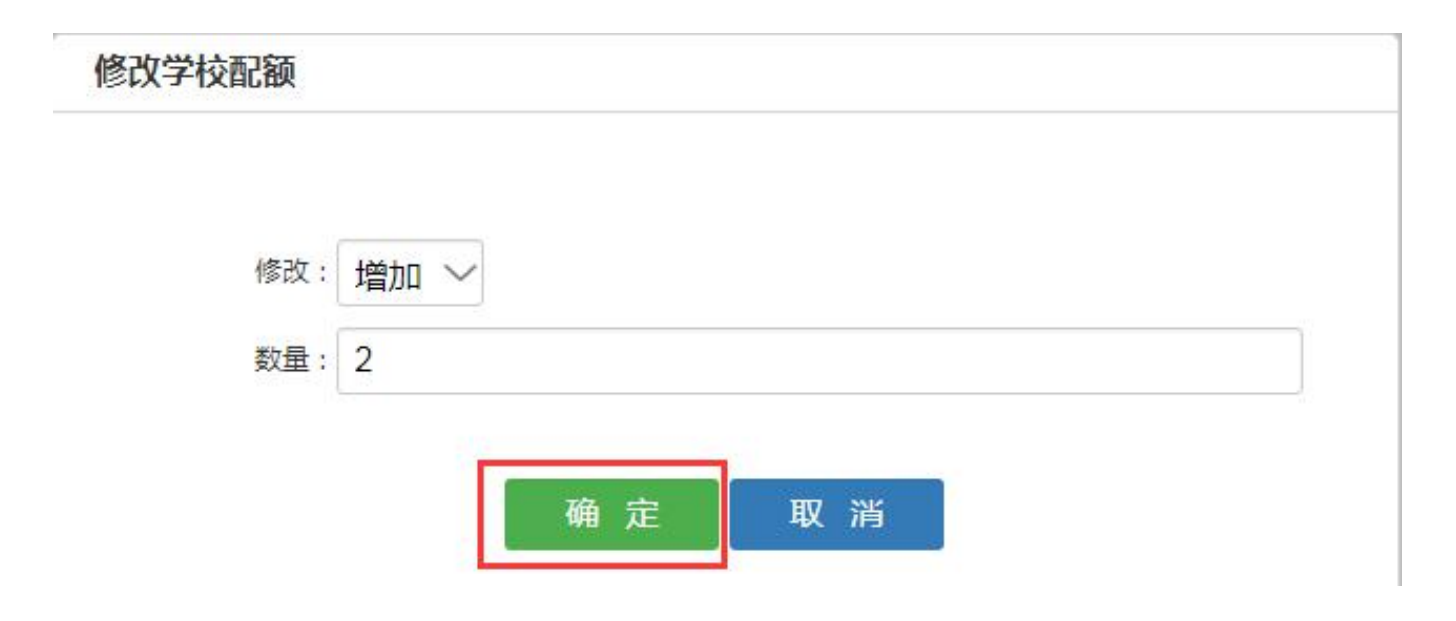

可以看到增加后各项数据的变化,下方的表格可以查看添加或减少的操作记录。

| 学校管理 » 所有学校 » 呼和浩特市回民区攸攸板小学» 配额管理 : |              |    |
|-------------------------------------|--------------|----|
| 可分配总额度有:3,呼和浩特市回民区攸攸板小学已有配额:2添加     |              |    |
| 日期                                  | 数量           | 总量 |
| 2017-08-07 16:38:39                 | +2           | 2  |
|                                     | « <b>1</b> » |    |

#### 2.4 移除关联学校

点击学校管理,首先进入【配额管理】页面,将学校配额减少至0 配额。

|                    |      |          |                        | 测试教育局 退出登录 |
|--------------------|------|----------|------------------------|------------|
|                    |      |          |                        | 添加关联学校     |
| 剩余配额               | 已用配额 | 管理员      | 操作                     |            |
| 2                  | ٥    | 攸攸板小学吴老师 | 更改管理员   配额管理   编辑   移除 |            |
| 4                  | 1    | 王大雪      | 更改管理员 配额管理 编辑   移除     |            |
| « <mark>1</mark> » |      |          |                        |            |

# 学校管理 » 所有学校 » 新城区北辰小学» 配额管理:

可分配总额度有:7,新城区北辰小学已有配额:0添加

| 100  | 日期                  |
|------|---------------------|
| 1000 | 2017-08-07 17:15:34 |
|      | 2017-08-02 11:17:15 |

回到学校管理页,点击北辰小学栏后的【移除】按钮,在弹窗中点击【确认】

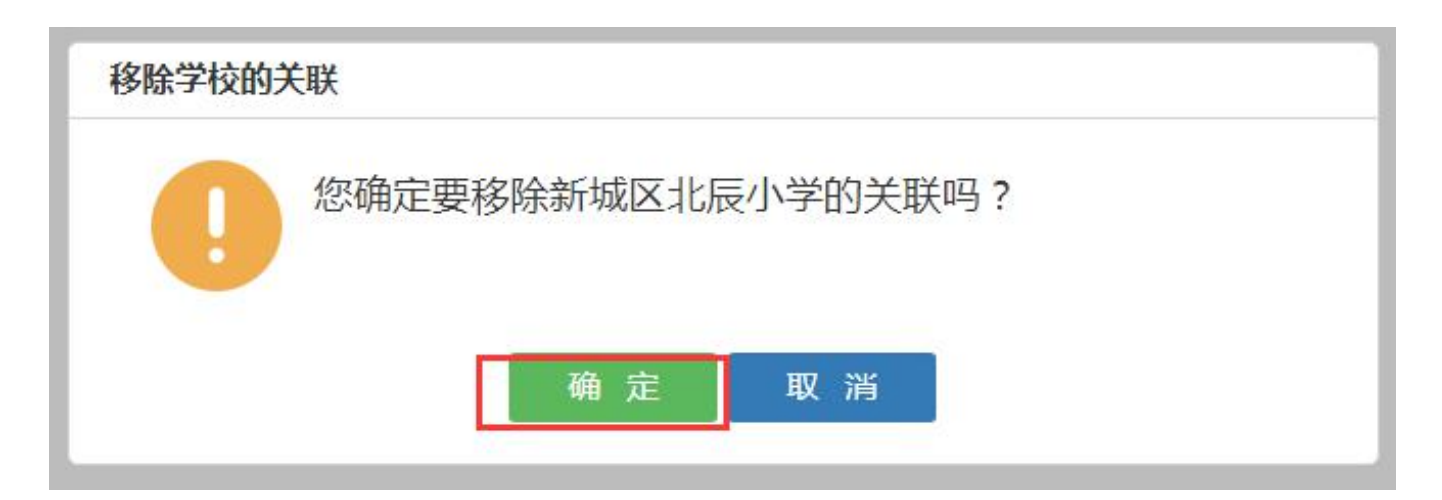

## 3. 记录管理

点击【记录管理】,打开打印记录页面。选择日期、打印状态、以及学校可以筛选搜索的打印记录。

| TEXCH   TE          | EACH 教育局管理后台          |         |              |      |     | 测试教育局 退出登录 |
|---------------------|-----------------------|---------|--------------|------|-----|------------|
| Teach 教育局           |                       |         | マ 本 海        |      |     |            |
| <b>子校官理</b><br>所有学校 |                       | 学校      | 模型名称         | 消耗配额 | 提交人 | 状态         |
| <b>记录管理</b><br>使用记录 | 1 2017-08-02 16:13:22 | 新城区北辰小学 | 我的立体绘图作品     | 1    | 王大雪 | 打印失败原因     |
| 帮助                  |                       |         | « <b>1</b> » |      |     |            |
|                     |                       |         |              |      |     |            |
|                     |                       |         |              |      |     |            |
|                     |                       |         |              |      |     |            |

## 二、学校管理员及老师管理班级和打印

1. 创建班级,以学校管理员账号登录 TEACH 网站,点击【空间】或个人头像,进入个人空间。点击 按钮【创建班级】,进入班级创建页面。

| でためたけ<br>专注青少年料技创新教育 |          |                 | 资源 ~ 制作  | 競賽   | 商城 空间   | 更多 ~  | 977 明珠李老师 |
|----------------------|----------|-----------------|----------|------|---------|-------|-----------|
|                      |          |                 | TPA      |      | <u></u> |       |           |
|                      |          |                 |          |      |         |       |           |
|                      |          |                 |          |      | TEACH   | 1     |           |
| 空間首頁 我的学校            | 我的班級 我的机 | 莫型 我的微課 我的心     | 願 我的競賽   | 帳戶設置 | 十創建班級   | 十發佈微課 | 十發佈心願     |
| <u>我的班級</u> /創建新班級/  |          |                 |          |      |         |       |           |
|                      |          | 創               | 建新班級     |      |         |       |           |
|                      | * 班級名稱:  | 給你的班級起個響亮的名字吧!  |          |      |         |       |           |
|                      | *開班時間:   | YYYY-MM-DD      |          |      |         |       |           |
|                      | *結束時間:   | YYYY-MM-DD      |          |      |         |       |           |
|                      | * 教室:    | 填写教室位置,如:4教401  |          |      |         |       |           |
|                      | * 班级简介:  | B I A · 字体 · 字号 | ▼ 代码语言 ▼ |      |         |       |           |

填写完整表单信息,提交表单,回到【我的班级】页面。

更换班级老师。点击【修改老师】,搜索指定老师并选中其为该班级的老师。该老师的权限将包括【打印管理】、【设置学生】、【课程管理】、【编辑班级信息】,不包括的有【开启打印】或【关闭打印】以及【修改老师】等功能。(接下来的步骤可以由该老师完成。)

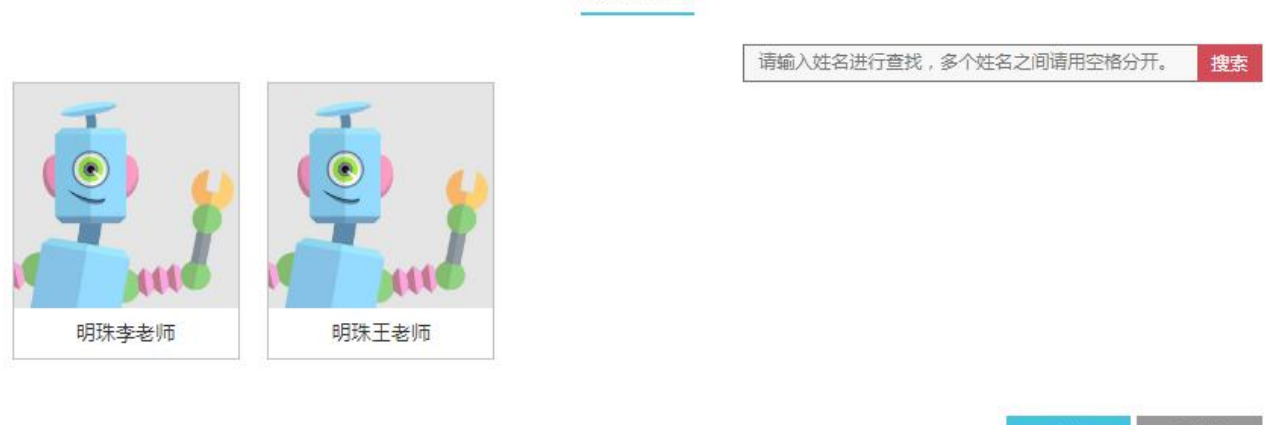

#### 设置老师

添加学生,创建成功的新班级,右上角将自动生成6位编号。该编号可以提供给需要加入到班级的学生,学生在个人空间中点击【加入班级】并输入班级编号即可加入班级。老师也可以点击【设置学生】,进入添加学生页面进行搜索添加。

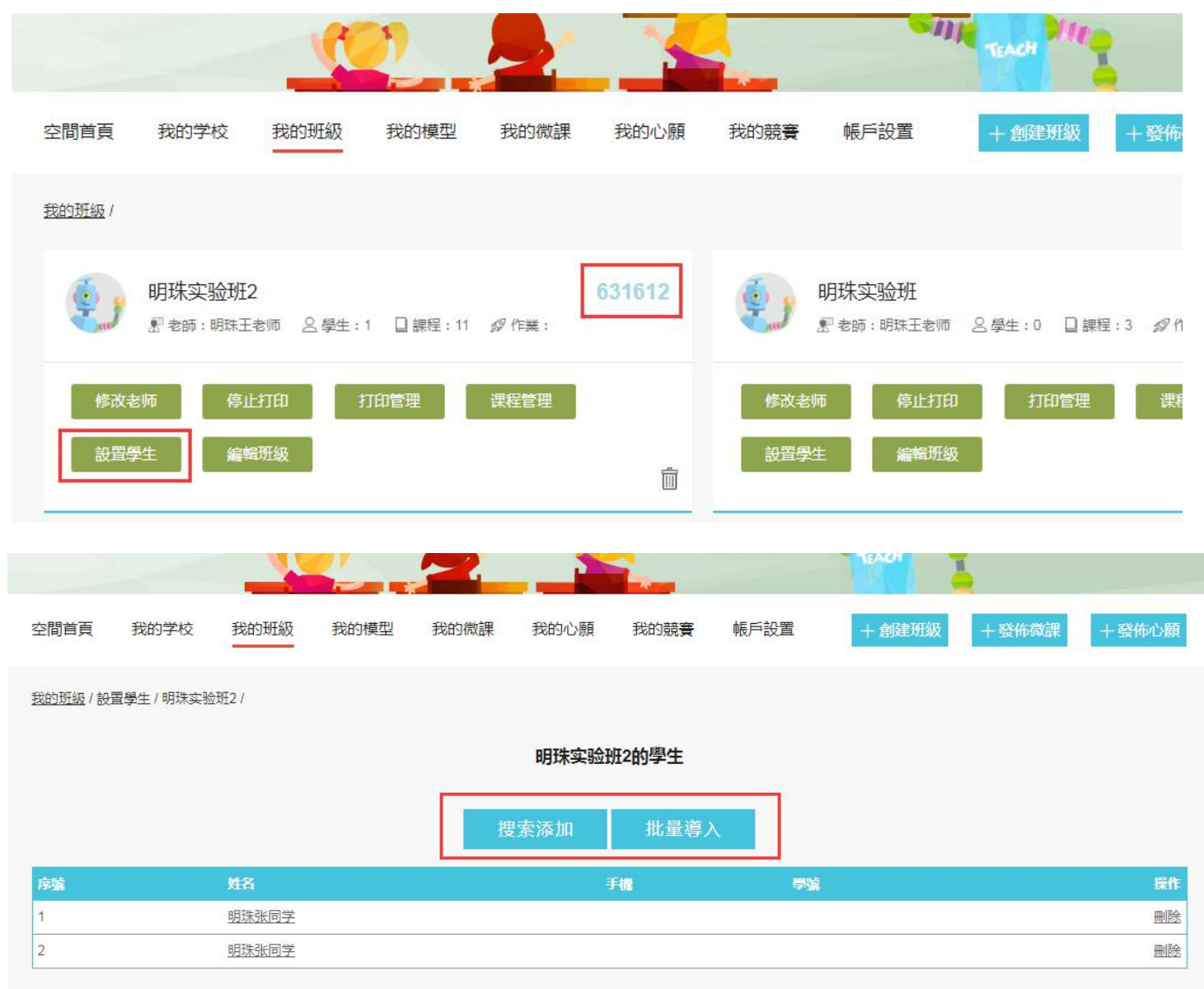

点击【搜索添加】或者【批量导入】,可以搜索学生的用户名并选择添加,也可以下载 excel 模板, 填写好数据批量添加学生。

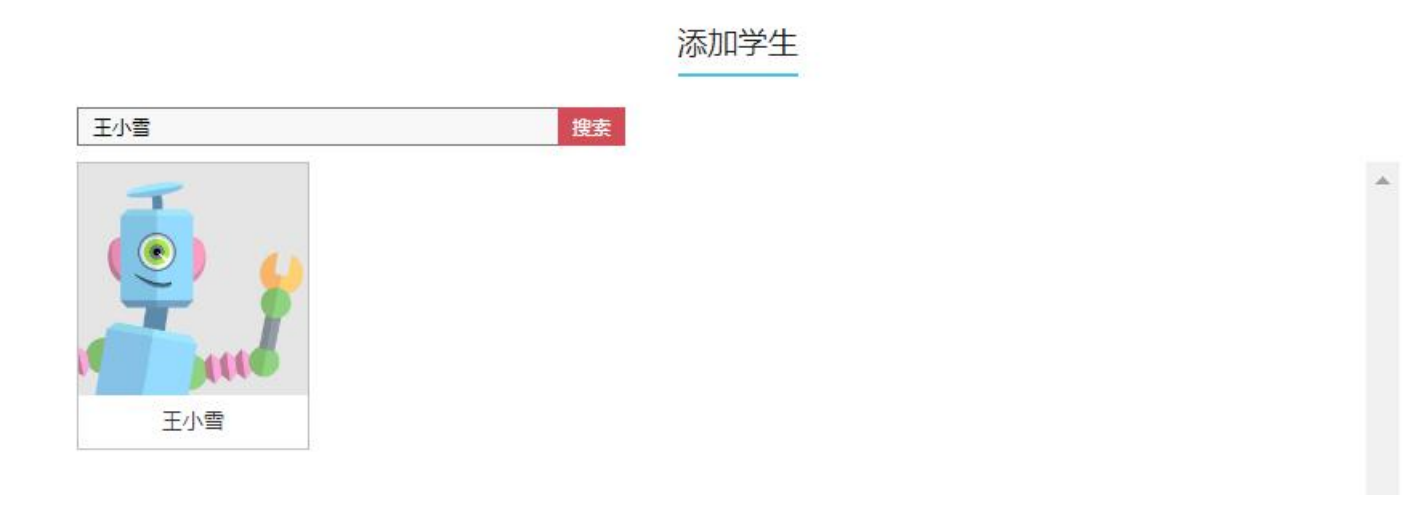

| 導入EXCEL                   |     |    |
|---------------------------|-----|----|
|                           |     |    |
| 选择文件 未选择任何文件<br>下載EXCEL模板 | s.X |    |
|                           |     |    |
|                           | 确定  | 取消 |

**4**. 打印开关,点击班级下【开启打印】或者【停止打印】按钮,可以切换班级的打印状态。如果停止班级的打印,班级下的学生将无法继续提交打印申请。

| 空間首頁          | 我的学校 | 我的班級                | 我的模型 | 我的微課 | 我的心願                                               | 我的競賽                               | 帳戶設置 | +創建 | 班級          | 十發佈           |
|---------------|------|---------------------|------|------|----------------------------------------------------|------------------------------------|------|-----|-------------|---------------|
| <u>我的班级</u> / |      |                     |      |      |                                                    |                                    |      |     |             |               |
| 使<br>修改<br>設置 |      | 2<br>老师 名 學生<br>上打印 |      | 确定   | 切换打<br>要关闭该班级<br><sup>关闭后可以</sup><br><del>确定</del> | 印开关<br>2的打印开关。<br><sup>重新打开。</sup> | 马?   |     | □ 課程<br>]管理 | :3 <i>梁</i> · |
|               |      |                     |      |      |                                                    |                                    |      | 共有· | 1頁,每]       | <b>頁顯示 8</b>  |

5. 打印管理, 点击【打印管理】,可以处理班级打印请求,点击查看记录可以查看所有的打印记录。

| 我的班級 / 待审核模型 |    |    |             |             |         |    |
|--------------|----|----|-------------|-------------|---------|----|
|              |    | 明珠 | 实验班,累计打印模型2 | 个,消耗打印点数2点。 | <u></u> |    |
| 模型名称         | 班级 | 课程 | 提交人         | 消耗配额        | 提交日期    | 操作 |
| 10           |    |    | 暂时没有待处理的    | 的校园打印申请记录哦。 |         |    |

点击打印请求条目右侧【通过】或者【拒绝】处理请求,通过请求将消耗相应的打印配额并将请求发送到 TEACH 后台,拒绝则不消耗配额且该申请不被发送。

| 我的班级 / 待审核模型         |                                            |                      |          |
|----------------------|--------------------------------------------|----------------------|----------|
|                      | 模型打印<br>您确认要通过该模型的打印申请么?<br>本次打印将消耗—个打印配额。 |                      |          |
| 模型名称<br>明珠实验班1班第一课作业 | 确定取消                                       | ま<br>5:29:50<br>通过 打 | 彙作<br>巨绝 |
|                      |                                            | 共有1页,每页显示30条 〈 1     | >        |

6. 课程设置,点击【课程管理】进入设置课程页面,点击【添加课程】,在弹窗中选择不同课程分 类,并勾选好需要导入的课程,并点击确定即可。

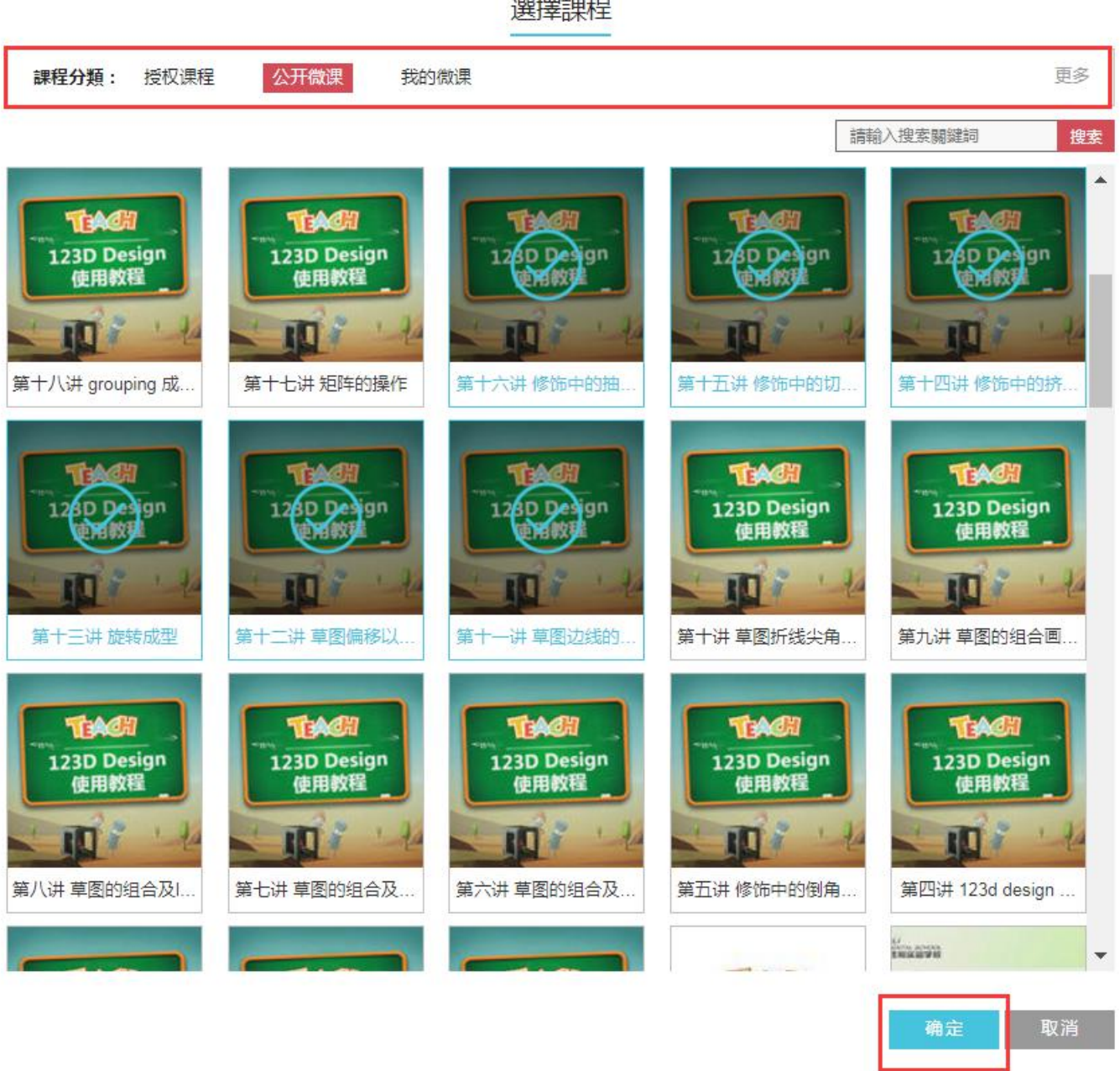

選擇課程

## 三、学生提交作业并打印

1. 注册 TEACH 账号,打开 http://www.x-teach.com 点击右上角【注册】,填写必要信息,用户名只 能包含数字、字母以及下划线,填写完毕后点击【提交】

| • 用户名  |                         |
|--------|-------------------------|
| •真实姓名  | 攸攸板小学                   |
| *密码    |                         |
| *确认密码  |                         |
| •图形验证码 | isdj 78/8 换一张           |
|        | 查看《用户说明》<br>✓ 我同意《用户协议》 |
|        | 提交                      |
|        | 我已经有账号了                 |

2. 加入班级,点击【加入班级】按钮,输入班级编号,点击确定。如果不知编号,可以联系所在班级的老师。

| 空间首页 | 我的课程  | 我的模型 | 我的心愿  | 我的竞赛  | 账户设置                | + | 加入班级 | 十发布微课 | 十发布心愿 |
|------|-------|------|-------|-------|---------------------|---|------|-------|-------|
| 我所在班 | E级的课程 |      | 班级编号: | 清输入班级 | 加入班级<br>編号<br>確定 取消 |   |      |       |       |
|      |       |      |       |       |                     |   |      |       |       |

3. 点击【我的课程】,查看我所在班级的所有课程,并提交自己完成的模型作业。

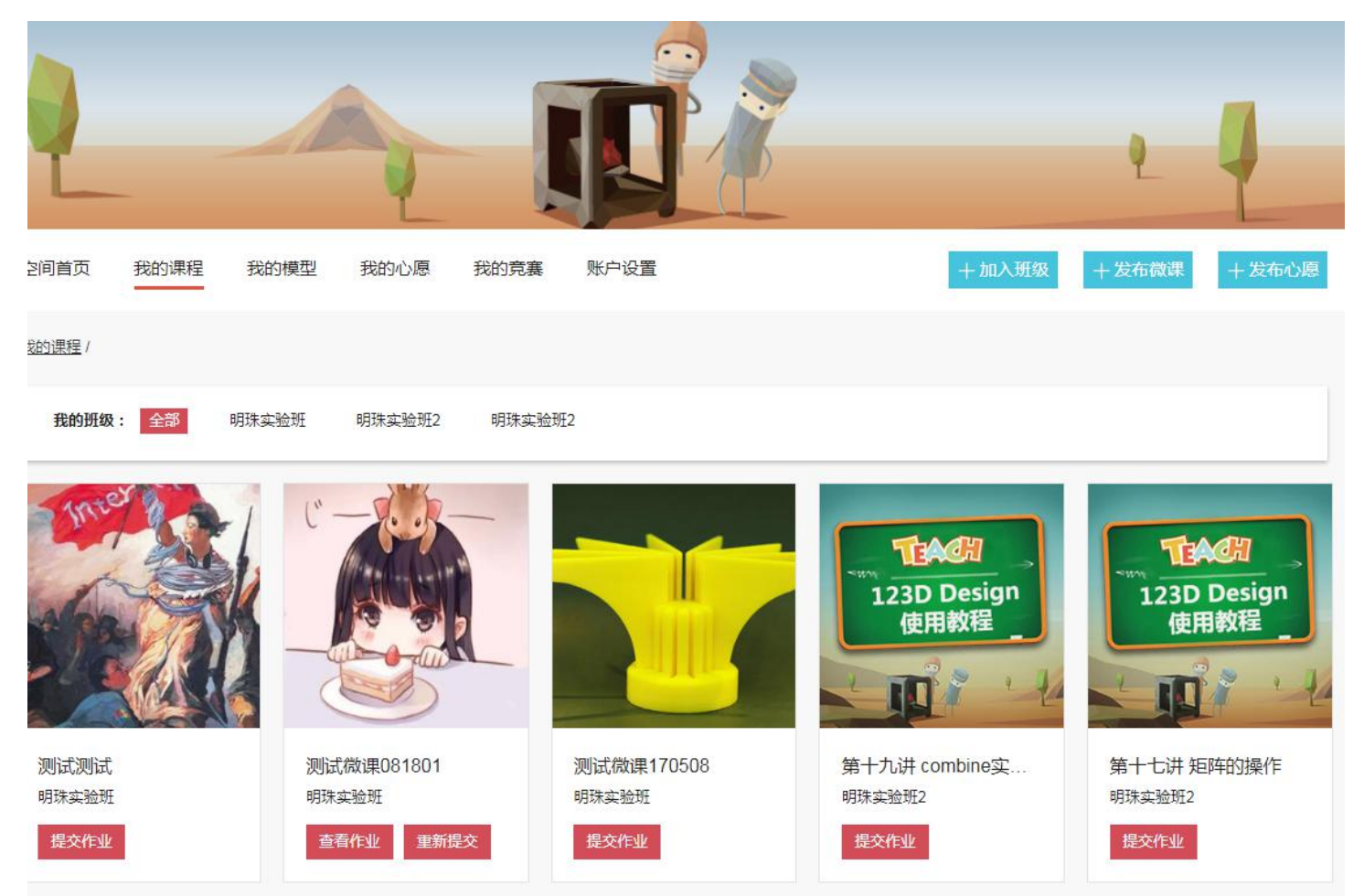

**4**. 打印作业,点击查看作业打开模型页面。如果所在班级已经开启打印,并且学校有打印配额,即可提交打印申请。

|                                                         | 第-              | 一课作业       | ♥ 点赞 | 作品作者                                                       |  |
|---------------------------------------------------------|-----------------|------------|------|------------------------------------------------------------|--|
| <b>果程《、<sup>xm12-P944、<sup>xm</sup>2007</sup></b> )》的作出 | 中<br>学校:<br>班级: | 请打印模型《:(   |      | <b>作品信息</b><br>部件数量:0件<br>文 <del>件类型</del> :STL<br>点击次数:1次 |  |
|                                                         | 消耗配额:           | 1<br>确定 取消 |      | 点赞次数:0次<br>下载次数:0次<br>在线校园打印<br>在线商店打印                     |  |

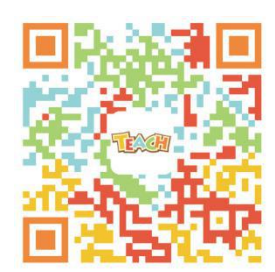

了解更多请关注官方公众账号

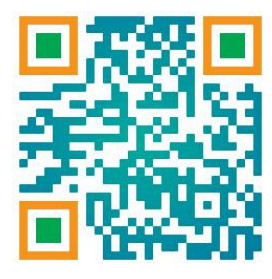

手机登录网站请扫码

地址:浙江省杭州市滨江区建业路 511 号华业大厦 14 楼

电话:0571-88021266 传真:0571-88283927

邮编:310052 电邮:service@x-teach.com